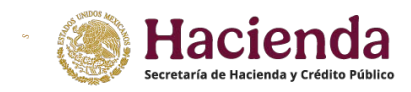

## 1.-Ingrese a su sesión y presione **Registro -> Modificar datos de Alta.**

| SPPLD | Inicio | Sujeto Obligado <del>-</del> | Registro <del>-</del> | Avisos e Informes <del>-</del> |
|-------|--------|------------------------------|-----------------------|--------------------------------|
|       | Mod    | ificar Datos de Alta         |                       |                                |
| ń     | Prog   | rama de Auto Regu            | larización            |                                |
|       |        |                              |                       | Colle                          |

2.-Vaya a la pantalla **Actividades Vulnerables Realizadas** para encontrar la Actividad que se quiere dar de baja y presione **Borrar**.

| Actividad Vulnerable Realizada       | Fecha de primera<br>operación | Número de<br>Permiso | Fecha Inicial de<br>permiso | Fecha Final del<br>Permiso | Borrar |
|--------------------------------------|-------------------------------|----------------------|-----------------------------|----------------------------|--------|
| OPERACIONES CON ACTIVOS<br>VIRTUALES | 30/04/2020                    | N/A                  | N/A                         | N/A                        | Borrar |

| Regresar | Continuar |
|----------|-----------|
|----------|-----------|

3.-Si quisiera dar de baja todas sus Actividades tendrá que eliminar una por una, al final se mostrará el siguiente botón.

| Actividad Vulnerable<br>Realizada | Fecha de primera<br>operación | Número de<br>Permiso | Fecha In<br>permiso | icial de | Fec<br>Per | cha Final del<br>rmiso | Borrar |
|-----------------------------------|-------------------------------|----------------------|---------------------|----------|------------|------------------------|--------|
|                                   |                               |                      |                     | Regresar |            | Baja sin activio       | dad    |

4.-Tendrá que presionar **Baja sin actividad**. En la pantalla **Vista Previa** tendrá que seleccionar la casilla **Si, Acepto**.

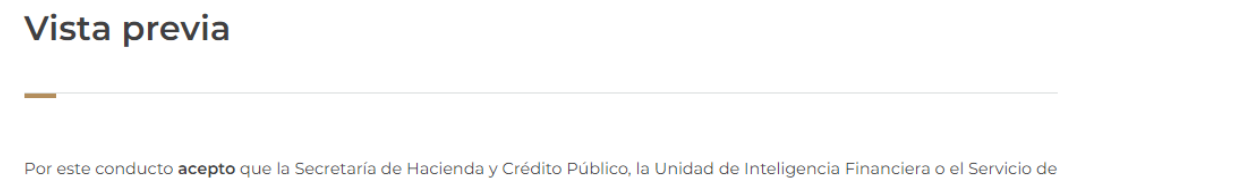

Administración Tributaria, lleven a cabo las notificaciones que correspondan a través de este medio electrónico, en términos de lo señalado en el artículo 6 de las Reglas de Carácter General a que se refiere la Ley Federal para la Prevención e Identificación de Operaciones con Recursos de Procedencia Ilícita.

Asimismo, **acepto** acceder a estos medios electrónicos de manera periódica y acusar la recepción de las notificaciones efectuadas, en razón de que éstas surtirán efectos al momento de acusar su recepción. En caso de no acusar dicha recepción, **reconozco** que las notificaciones surtirán efectos a los cinco días hábiles siguientes contados a partir de que la autoridad que corresponda remita las mismas y las haga disponibles en este medio electrónico, de conformidad con lo establecido en el artículo 36 de las Reglas de Carácter General antes referidas.

Si, Acepto 👿

## 5.-Presione Enviar Inscripción.

....

|           | Regresar a inscripción                            | Enviar inscripción       |                                        |
|-----------|---------------------------------------------------|--------------------------|----------------------------------------|
| 6         | Ingrese su <b>e.firma</b> y pre                   | esione <b>Firmar.</b>    |                                        |
| e         | e.firma                                           |                          |                                        |
| A<br>Ri   | efectos de confirmar la inf<br><b>-C:</b>         | ormación, se requiere ir | ngresar las credenciales de la e.firma |
| Ce        | ertificado (cer):<br>Seleccionar archivo Sin arcl | hivos seleccionados      |                                        |
| <b>CI</b> | ave privada (key):<br>Seleccionar archivo Sin arc | hivos seleccionados      |                                        |
| Co        | ontraseña de clave privad                         | a:<br>                   |                                        |
|           |                                                   |                          | Cancelar Firmar                        |

7.- Presione el botón **Enviar** que aparecerá a la derecha de su pantalla.

| e.firma                                                                              |        |
|--------------------------------------------------------------------------------------|--------|
| A efectos de confirmar la información, se requiere ingresar las credenciales de la e | firma. |
| RFC:                                                                                 |        |
|                                                                                      |        |
| Certificado (cer):                                                                   |        |
| Seleccionar archivo                                                                  |        |
| Clave privada (key):                                                                 |        |
| Seleccionar archivo                                                                  |        |
| Contraseña de clave privada:                                                         |        |
|                                                                                      |        |
| Cancelar <b>Firmar</b>                                                               |        |
|                                                                                      | Enviar |
|                                                                                      |        |

SALE DID

300

8.- Guarde su Acuse y presione **Terminar.** 

| ≡ | ReportGene | ratorRS 1 / 2   - 75% +   🗄 🔊                                                                                             | <u>•</u> | Ł | Ð | : |
|---|------------|----------------------------------------------------------------------------------------------------|----------|---|---|---|
|   |            | FOLIO:<br>SECRETARÍA DE HACIENDA Y CRÉDITO PUBLICO<br>REGISTRO DE ACTIVIDADES VULNERABLES.<br>ACTUALIZACION<br>08/12/2022 |          |   |   |   |
|   |            | I. Datos de Identidad (PM)                                                                                                |          |   |   |   |
|   |            | RFC:<br>DENOMINACIÓN O RAZÓN SOCIAL:<br>FECHA DE CONSTITUCIÓN:<br>PAÍS DE CONSTITUCIÓN:<br>NACIONALIDAD:                  |          |   |   |   |
|   |            | II. Datos de contacto:                                                                                                    |          |   |   |   |
|   |            | Clave Lada: 55 Telefóno: 12345678 Celular: Correo electrónico: correo@prueba.com                                          |          |   |   |   |
|   |            | III. Actividades Vulnerables realizadas:                                                                                  | - 8      |   |   |   |
|   |            | ACTIVIDADES VIGENTES                                                                                                    |          |   |   |   |
|   |            | NF Britann ann Ballidde den Vickensekter an offen den:                                                                    |          |   |   |   |

Terminar